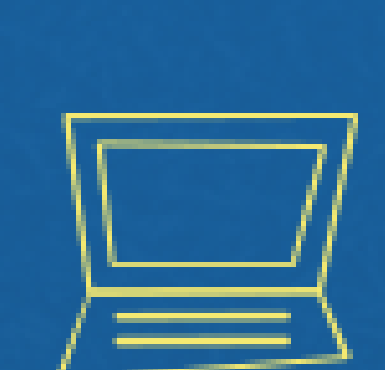

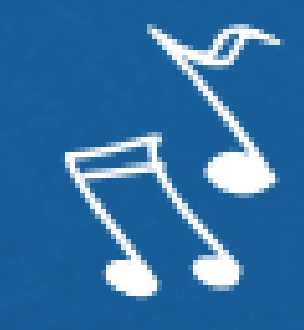

# Implantação do Módulo SUAP-ENSINO suap.ifg.edu.br

PRIMEIRO ACESSO/CRIAÇÃO DE SENHA

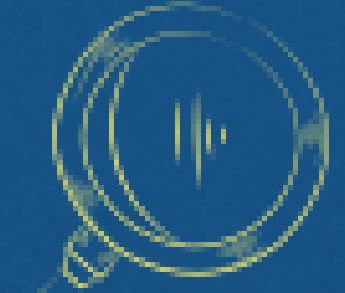

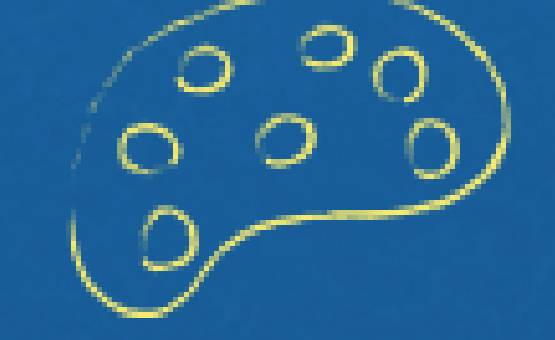

 $\xi = m c^{2}$ 

## Entre no site <u>www.suap.ifg.edu.br</u>

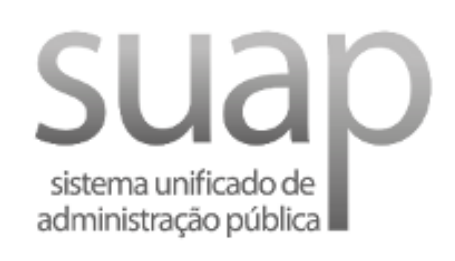

Login

Usuário:

Senha:

Acessar

Esqueceu ou deseja alterar sua senha?

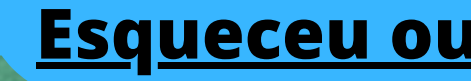

**Clique em** <u>Esqueceu ou deseja alterar sua senha</u>

## ACESSOS Alterar Senha Digite o número da matrícula que consta \* Usuário: em seu comprovante de matrícula Informe a sua matrícula, caso seja servidor ou aluno, ou o seu CPF. \* CPF/Passaporte: **Digite o seu CPF** Brasileiros ou Naturalizados informe o seu CPF. Estrangeiros infor Não sou um robô reCAPTCHA Privacidade - Termos Enviar

Clique em enviar e você receberá um um link para definição de senha no seu e-mail indicado no ato da matrícula.

#### [SUAP] Solicitação de Mudança de Senha Caixa de entrada ×

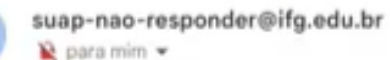

| suap                                                                                                    |
|----------------------------------------------------------------------------------------------------|
|                                                                                                    |
| Solicitação de Mudança de Senha                                                                                 |
| Prezado usuário,                                                                                                |
| Para realizar a mudança de senha referente às suas credenciais<br>da rede, por favor, acesse o endereço abaixo: |
| https://suap.ifg.edu.br/comum/trocar_senha/20221090120161/                                                      |
| aaeocooocoicooeaeoooeaooococoooo<br>f04bfe4a52962ddb3e0a8f476b345f                                              |
| 8f61b9a1b8841e22b67340b680ff26                                                                                  |
| ade216c4ca7763c24b4758b2f5897c2e7c95f2/                                                                         |
| Atenciosamente.                                                                                                 |
|                                                                                                    |

## Ao clicar no link recebido você será direcionado para uma página de criação/redefinição de um nova senha.

Início > Alterar Senha > Efetuar mudança de senha do usuário 20221090120161

### Efetuar mudança de senha do usuário 20221090120161

#### O Atenção: A senha deve obedecer às seguintes regras:

- · Não conter a matrícula ou partes significativas do nome;
- Ter pelo menos 7 caracteres de comprimento;
- Conter caracteres de três das quatro categorias a seguir:
- Caracteres maiúsculos (A-Z)
- Caracteres minúsculos (a-z)
- Números (0-9)
- Símbolos (por exemplo, !, \$, #, %)

| Crie sua senha de acordo c |
|----------------------------|
|                            |
| Confirme a senha criada    |
|                            |
|                            |
| G                          |
|                            |
|                            |
|                            |
|                            |

m as regras e clique em enviar

## Regras para criação de senha

Atenção: A senha deve obedecer às seguintes regras:

- Não conter a matrícula ou partes significativas do nome;
- Ter pelo menos 7 caracteres de comprimento;
- Conter caracteres de três das quatro categorias a seguir:
  - Caracteres maiúsculos (A-Z)
  - Caracteres minúsculos (a-z)
  - Números (0-9)
  - Símbolos (por exemplo, !, \$, #, %)

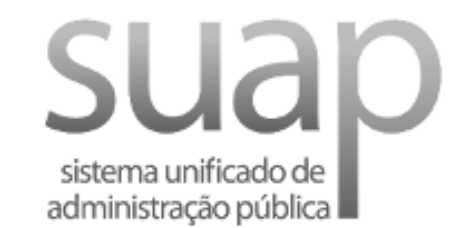

### 🔒 Login

Usuário:

Senha:

Acessar

Esqueceu ou deseja alterar sua senha?

Realize o login com seu usuário (nº de matrícula) e senha criada

## 3 suap Q Buscar Menu DOCUMENTOS/PROCESSOS ENSINO PESQUISA EXTENSÃO 🖵 TEC. DA INFORMAÇÃO CENTRAL DE SERVIÇOS ATIVIDADES ESTUDANTIS 😵 SAÚDE COMUNICAÇÃO SOCIAL LE DES. INSTITUCIONAL

#### PENDÊNCIAS

Responda ao questionário de Caracterização Socioeconômica.

#### AVISOS

Escolha seu email Acadêmico.

Escolha seu email Google Sala de Aula.

C Atualizar Alertas

Sensino 🛱 Agenda de Avaliações 💄 Meus Dados Q Locais e Horários de Aula Q Minhas Disciplinas Q Meus Requerimentos SERVIÇOS MICROSOFT Portal Office 365 × CALENDÁRIO ACADÊMICO

#### DEZEMBRO

| Dom | Seg | Ter | Qua | Qui | Sex | Sab |
|-----|-----|-----|-----|-----|-----|-----|
|     |     |     |     |     | 1   | 2   |
| 3   | 4   | 5   | 6   | 7   | 8   | 9   |
| 10  | 11  | 12  | 13  | 14  | 15  | 16  |
| 17  | 18  | 19  | 20  | 21  | 22  | 23  |
| 24  | 25  | 26  | 27  | 28  | 29  | 30  |
| 31  |     |     |     |     |     |     |

De 16/9 a 10/3: 1ª Etapa

🔗 Calendário Completo

Após o login, o sistema apresentará tela similar a essa imagem